## Регистрация в ИСО для ППС.

1. Откройте браузер (желательно Google Chrome) и в адресной строке введите следующий адрес <u>exam.ncie.kz</u>

| 😽 нцнэ                                        | ×              | + |  |
|-----------------------------------------------|----------------|---|--|
| $\leftrightarrow \  \   \rightarrow \  \   C$ | 🔇 exam.ncie.kz |   |  |
|                                               |                |   |  |
|                                               |                |   |  |
|                                               |                |   |  |
|                                               |                |   |  |

2. В открывшемся окне необходимо нажать на кнопку «Зарегистрироваться»

| 8 NNH    |                     |     |
|----------|---------------------|-----|
| 🔒 Пароль |                     |     |
|          | Забыли пар<br>Войти | оль |
| Зареги   | стрироваться        | 1   |

3. В следующем шаге необходимо выбрать гражданство и ознакомиться с Условиями использования и нажать на кнопку «Продолжить»

| РЕГИСТЕ                                                            | РАЦИЯ                                    |
|--------------------------------------------------------------------|------------------------------------------|
| Ваше гражданство:                                                  |                                          |
| Казахстан                                                          | ~                                        |
| <ul> <li>Я соглашаюсь с тем,<br/>и приняты Условия испо</li> </ul> | что мной прочитани<br>льзования.<br>жить |

4. Далее введите свой ИИН и нажмите кнопку «Продолжить»

| РЕГИСТ       | РАЦИЯ |
|--------------|-------|
| Введите ИИН: |       |
| Продол       | іжить |

 Введите адрес своей электронной почты.
 \*ВАЖНО! Убедитесь, что у вас есть доступ к электронной почте, которую вы указываете при регистрации, так как на данный адрес система вышлет код подтверждения для дальнейшей регистрации.

| РЕГИСТРАЦИЯ                        |  |
|------------------------------------|--|
| Введите E-mail::<br>pochta@mail.ru |  |
| Продолжить                         |  |

Далее на ваш электронный адрес придет письмо с кодом для дальнейшей регистрации.
 Введите данный код в ИСО и нажмите кнопку «Продолжить».
 \*ВАЖНО! В случае отсутствия письма с кодом, проверьте папку Спам в вашей почте.

| ≡ | M Gmail                                                                    | Q. Поиск в почте                                                                                                    | • |
|---|----------------------------------------------------------------------------|----------------------------------------------------------------------------------------------------|---|
| + | Написать                                                                   |                                                                                                    |   |
|   | Входящие 1<br>Помеченные<br>Отложенные<br>Отправленные<br>Черновики<br>Ещё | Подтверждение регистрации в ИСО Входящие ×<br>моге <norepiy@ncie.kz><br/>кому: я ★<br/>Здравствуйте,<br/>Уважаеный пользователь для продолжения регистрации, введите код 969297<br/>С уважением,<br/>РОО "Национальный центр независимой экзаменации"<br/>м Ответить Переслать</norepiy@ncie.kz> |   |
|   |                                                                            | ССССССССССССССССССССССССССССССССССССС                                                                                                    |   |

7. Введите пароль и подтверждение пароля и нажмите на кнопку «Продолжить»

| РЕГИСТРАЦ           | ия |
|---------------------|----|
| Тридумайте пароль:  |    |
| ******              |    |
| Тодтвердите пароль: |    |
| ••••••              |    |

8. Далее вам необходимо кликнуть по активной ссылке и выполнить вход в ИСО.

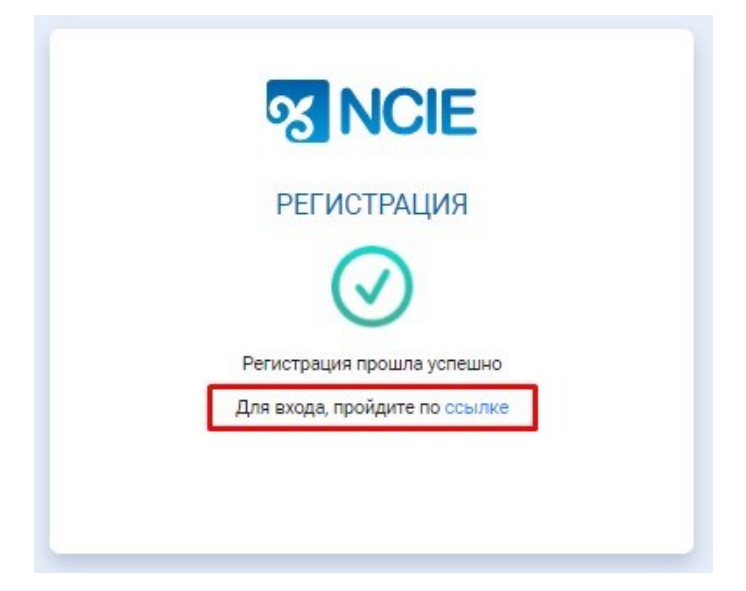

9. Введите свой логин и пароль и нажмите кнопку «Войти»

| 123456789012 |             |
|--------------|-------------|
| ******       |             |
| 3            | абыли парол |
| Войти        |             |

10. При первом входе в ИСО необходимо еще раз ознакомиться и согласиться с Условиями использования и нажать на кнопку «Продолжить».

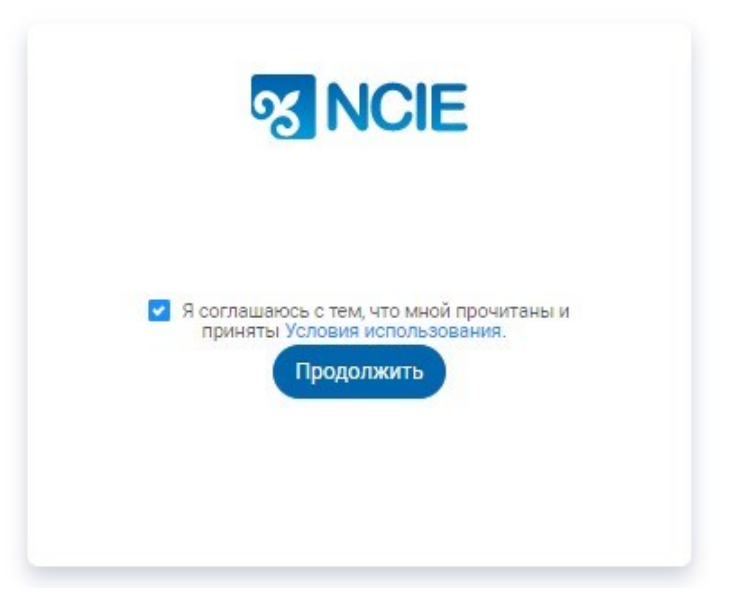

11. Введите данные нажмите на кнопку «Продолжить».

| <ul> <li>Фамилия:</li> <li>Иванов</li> <li>Имя:</li> <li>Иван</li> <li>Отчество:</li> <li>Иванович</li> </ul> | Фамилия:<br>Иванов<br>* Имя:<br>Иван<br>Отчество:<br>Иванович<br>Продолжить                | Чтобы продолжи                                                            | ить работу в системе                                                             |
|----------------------------------------------------------------------------------------------------|--------------------------------------------------------------------------------------------|---------------------------------------------------------------------------|----------------------------------------------------------------------------------|
| Иванов<br>* Имя:<br>Иван<br>Отчество:<br>Иванович<br>Продолжить                                               | Иванов<br>* Имя:<br>Иван<br>Отчество:<br>Иванович<br>Продолжить<br>СПРОДОЛЖИТЬ             | * Фамилия:                                                                | сти личные данные                                                                |
| * Имя:<br>Иван<br>Отчество:<br>Иванович<br>Продолжить                                                         | * Имя:<br>Иван<br>Отчество:<br>Иванович<br>Продолжить                                      | Иванов                                                                    |                                                                                  |
| Иван<br>Отчество:<br>Иванович<br>Продолжить                                                                   | Иван<br>Отчество:<br>Иванович<br>Продолжить                                                | * Имя:                                                                    |                                                                                  |
| Отчество:<br>Иванович<br>Продолжить                                                                           | Отчество:<br>Иванович<br>Продолжить                                                        | Иван                                                                      |                                                                                  |
| Иванович                                                                                                    | Иванович<br>Продолжить                                                                     | Отчество:                                                                 |                                                                                  |
| Продолжить                                                                                                    | Продолжить                                                                                 | Иванович                                                                  |                                                                                  |
|                                                                                                    | * Пата рожления                                                                            |                                                                           | Продолжить                                                                       |
| Пол. * Лата рожления                                                                                          |                                                                                            | Rog"                                                                      | Продолжить<br>NCIE                                                               |
| loл: * Дата рождения:                                                                                         |                                                                                            | Гол:                                                                      | Продолжить<br>NCIE<br>* Дата рождения:                                           |
| loл: * Дата рождения:<br>Лужской ∨ 01.06.1970                                                                 | ужской 🗸 01.06.1970                                                                        | Г<br>Гол:<br>Лужской у                                                    | Продолжить<br>NCIE<br>* Дата рождения:<br>01.06.1970                             |
| Пол: * Дата рождения:<br>Мужской<br>Регион проживания(Область):                                               | ужской 01.06.1970<br>Егион проживания(Область):                                            | Гол:<br>Мужской у<br>Регион проживани:                                    | Продолжить<br>NCIE<br>* Дата рождения:<br>01.06.1970<br>я(Область):              |
| Пол: * Дата рождения:<br>Мужской ∨ 01.06.1970<br>Регион проживания(Область):<br>г. Нур-Султан                 | ужской 01.06.1970<br>стион проживания(Область):<br>Нур-Султан                              | Гол:<br>Мужской У<br>Регион проживани:<br>г. Нур-Султан                   | Продолжить<br>NCIE<br>* Дата рождения:<br>01.06.1970<br>я(Область):              |
| Пол: * Дата рождения:<br>Мужской  Регион проживания(Область):<br>г. Нур-Султан<br>Номер мобильного телефона:  | ужской 01.06.1970<br>егион проживания(Область):<br>Нур-Султан<br>омер мобильного телефона: | Пол:<br>Мужской<br>Регион проживании<br>г. Нур-Султан<br>Номер мобильного | Продолжить<br>NCIE<br>* Дата рождения:<br>01.06.1970<br>я(Область):<br>телефона: |

12. Выберите контингент: «ППС» и название ВУЗа.

| * Контингент:                                                                                                    |                                          |
|----------------------------------------------------------------------------------------------------|------------------------------------------|
| ΠΠΟ                                                                                                    | $\sim$                                   |
| Для того, чтобы подать онлайн заявк<br>сертификацию или квалификационну<br>категорию для прохождения оценки,<br>необходимо в поле "Контингент" выбр<br>(Высший медицинский работник) или<br>(Средний медицинский работник) | ку на<br>ую<br>Вам<br>рать: ВМР<br>и СМР |
| * Место образования:                                                                                                    |                                          |
| НАО «КазНМУ им. С.Д. Асфендияро                                                                                                    | )Ba» 🗸 🗸                                 |

13. Завершите регистрацию, кликнув по соответствующей кнопке.

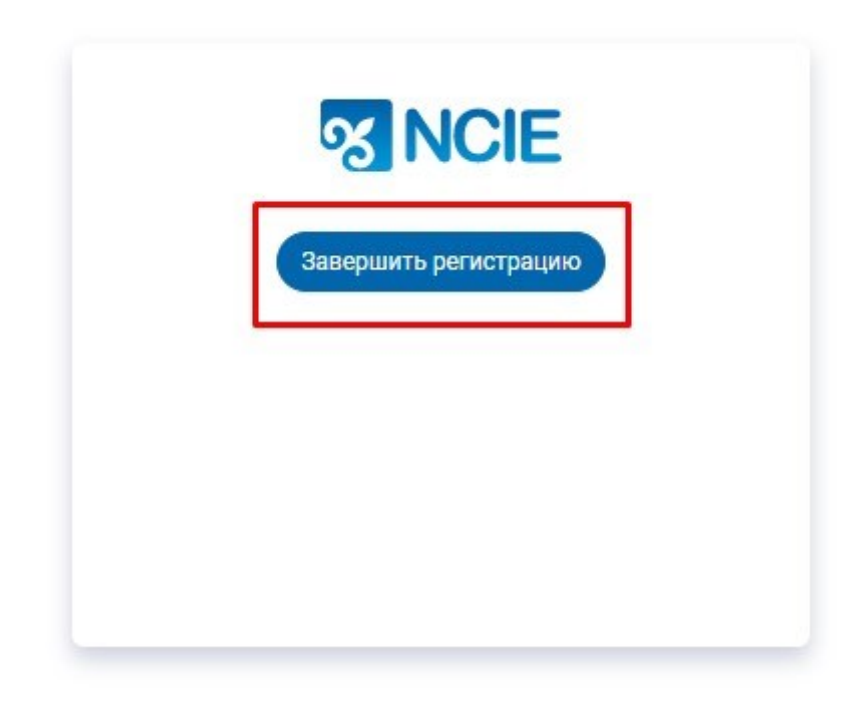

14. Регистрация завершена.

## **NCIE**

| Иванов Иван            | ≡ |                  |
|------------------------|---|------------------|
| 🖳 Мой кабинет          | ~ | заявки на оценку |
| Личный кабинет         |   |                  |
| 🖾 Заявки на оценку     | ~ |                  |
| Мои заявки на оценку   |   |                  |
| Результаты моих оценок |   |                  |
|                        |   |                  |
|                        |   |                  |
|                        |   |                  |

Иванов Иванч 😈